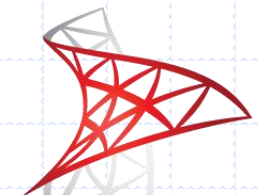

# Microsoft<sup>®</sup> SQL Server<sup>®</sup> 2008 Tutorial 1:

### Introduction

IT 4153 Advanced Database

> J.G. Zheng Spring 2012

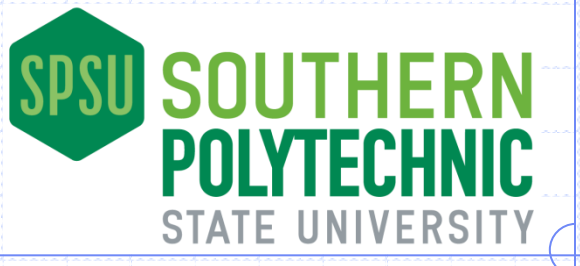

### Overview

### SQL Server introduction

### SQL Server installation notes

### First feel of SQL Server

- Configuration Manager
- Folders and files
- Attach a sample database
- Using management Studio

## **SQL Server Overview**

- SQL Server is a relational database management and analysis system by Microsoft
  - Targeting the enterprise-level database market

### Major versions

- SQL Server 7.0 (Windows NT)
- SQL Server 2000 (Windows Server 2000)
- SQL Server 2005 (Windows Server 2003)
- SQL Server 2008 (Windows Server 2008)
- SQL Server 2008 R2 (Windows Server 2008)
- SQL Server 2012 (coming soon)

## **SQL Server Services**

- Database Engine is the core service for storing, processing and securing data.
- Analysis Services (SSAS)
  - Multidimensional Data supports OLAP by allowing you to design, create, and manage multidimensional structures.
  - Data Mining enables you to design, create, and visualize data mining models.
- Reporting Services (SSRS) delivers enterprise, Web-enabled reporting functionality to create reports, publish reports in various formats, and centrally manage security and subscriptions.
- Integration Services (SSIS) is a platform for building high performance data integration solutions, including ETL processing for data warehousing.

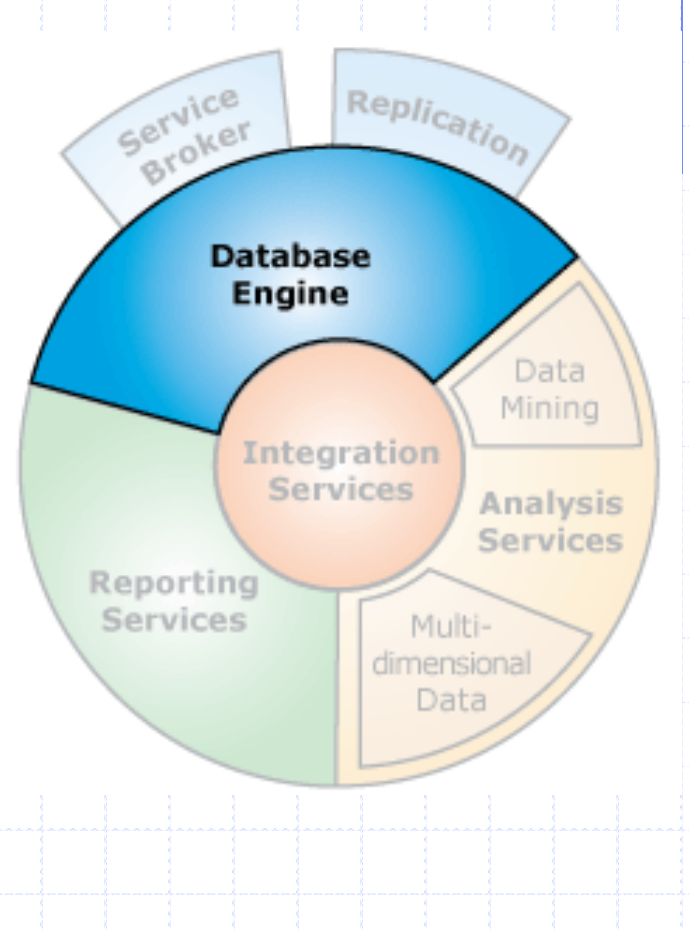

## **SQL Server Editions**

### Data center

### Standard/Enterprise

### Developer

Full features with only development license

### Express

 Offers database engine service and management tools for free

http://www.microsoft.com/sqlserver/en/us/editions.aspx

## SQL Server 2008 Download

Full editions (developer, enterprise, standard)
 Download it from SPSU CSE MSDNAA

<u>http://cse.spsu.edu/cslab/SoftwareForStudents/MSDNaa/d</u> <u>efault.html</u>

### Express Edition

- <u>http://www.microsoft.com/sqlserver/en/us/editions/express.aspx</u>
- Choose 32-bit or 64-bit based on your Windows operating system
- Make sure to select the option "with tools" (Management Studio), or download the management studio separately
  - http://www.microsoft.com/download/en/details.aspx?id=7593

### **Full Edition Installation**

- SQL Server 2008 is a complex program, so please follow an installation guide to install SQL Server 2008
  - http://www.sqlcoffee.com/SQLServer2008\_00 13.htm
  - http://msdn.microsoft.com/enus/library/ms143219.aspx

### **Express Edition Installation**

- Overview of SQL Server 2008 R2 Express Edition: provides a overview of SQL Server 2008 R2 Express and step-by-step installation guide with screenshots:
  - <u>http://www.sql-server-</u>
    - performance.com/2010/sql-server-2008-r2/
  - Note: there are 3 parts of the article
- Make sure you have these features/components installed
   Database Engine Services
  - Management Tools

### **Post-Installation Check**

Use the SQL Server Configuration Manager to view service status

Login through the Management Studio

Attach sample database files

Navigate the database and other objects in the Management Studio

## First Feel of SQL Server 2008

#### Configuration manager

- SQL Server Management Studio
  - Login
  - Basic interface: object explorer and tool bar

#### Database engine

- Databases, tables, and other objects
- Retrieving table data
- Designing tables and columns
- Editing tables and records
- Relationship diagram

#### Queries and views

- Query editor
- Running queries

## Major Tools

#### Management Studio

Configuration Manager

Books Online and Tutorials

Microsoft SQL Server 2008 R2 Import and Export Data (32-bit) Import and Export Data (64-bit) 🖓 SQL Server Business Intelligence Develo 🌆 SQL Server Management Studio Analysis Services Configuration Tools Reporting Services Configuration Ma 🔚 SQL Server Configuration Manager SQL Server Error and Usage Reporti 👬 SQL Server Installation Center (64-b Documentation and Tutorials Microsoft SQL Server Samples Over 🕜 SQL Server Books Online SQL Server Tutorials Integration Services

## **Configuration Manager**

Configuration manager is a tool to view SQL Server service status, start or stop services

http://technet.microsoft.com/en-us/library/ms174212.aspx

## Make sure the database server is running

|   |                                                                                                    |                                                                                         |                                                  | ( (                                    |                                                                                       | l K    |
|---|----------------------------------------------------------------------------------------------------|-----------------------------------------------------------------------------------------|--------------------------------------------------|----------------------------------------|---------------------------------------------------------------------------------------|--------|
|   | 😤 SQL Server Configuration Manager (Local)                                                                                      | Name                                                                                    | S., 🔺                                            | Start Mode                             | Log On As                                                                             | Proc   |
|   | SQL Server Services                                                                                                    | SQL Server (MSSQLSERVER)                                                                | Running                                          | Automatic                              | NT AUTHORITY WETWORKSERVICE                                                           | 3008   |
|   | . SQL Server Network Configuration (32bit)                                                                                      | SQL Server Analysis Services (MSSQLSEF                                                  | RVER) Running                                    | Automatic                              | NT AUTHORITY NETWORKSERVICE                                                           | 872    |
|   | ⊞ ৣ SQL Native Client 10.0 Configuration (32bit)                                                                                | SQL Server Integration Services 10.0                                                    | Running                                          | Automatic                              | NT AUTHORITY NETWORKSERVICE                                                           | 2724   |
|   | SQL Server Network Configuration                                                                                                | SQL Server Reporting Services (MSSQLS                                                   | ERVER) Running                                   | Automatic                              | NT AUTHORITY NETWORKSERVICE                                                           | 804    |
|   | . SQL Native Client 10.0 Configuration                                                                                          | SQL Server Agent (MSSQLSERVER)                                                          | Stopped                                          | Manual                                 | NT AUTHORITY NETWORKSERVICE                                                           | 0      |
|   |                                                                                                    | SQL Server Browser                                                                      | Stopped                                          | Other (Boot,                           | NT AUTHORITY LOCALSERVICE                                                             | 0      |
|   |                                                                                                    |                                                                                         |                                                  |                                        |                                                                                       |        |
|   |                                                                                                    |                                                                                         |                                                  |                                        |                                                                                       |        |
| 1 | SQL Server Configuration Manager (Local)                                                                                        | Name St                                                                                 | ate Start M                                      | 1ode Lo                                | og On As                                                                              |        |
|   | SQL Server Services         J.         SQL Server Network Configuration         J.         SQL Native Client 10.0 Configuration | SQL Server (SQLEXPRESS) Ri<br>SQL Server Agent (SQLEXPRESS) St<br>SQL Server Browser St | unning Autom<br>copped Other (<br>copped Other ( | atic N<br>(Boot, Sys N<br>(Boot, Sys N | T AUTHORITY\NETWORK SERVIC<br>T AUTHORITY\NETWORK SERVIC<br>T AUTHORITY\LOCAL SERVICE | Е<br>Е |
|   |                                                                                                    |                                                                                         |                                                  |                                        |                                                                                       |        |

## **SQL Server Management Studio**

- SQL Server Management Studio is a major tool to control the DBMS
- Start Management Studio (in the SQL Server 2008 program menu) and login using the Windows Authentication

| Connect to Server                                                          | •<br>erver <sup>*</sup> 2008 R2                                                                                                    |                                           | Microsoft*                                              | erver 2008 R2                                                                                                    |
|----------------------------------------------------------------------------|----------------------------------------------------------------------------------------------------|-------------------------------------------|---------------------------------------------------------|----------------------------------------------------------------------------------------------------|
| Server type:<br>Server name:<br>Authentication:<br>User name:<br>Password: | Database Engine       IT4153Lab       Windows Authentication       IT4153LAB \Administrator       IT4153LAB \Administrator       Remember password | Serve                                     | r type:<br>r name:<br>ntication:<br>er name:<br>ssword: | Database Engine           TABLET-PC-JACK\SQLEXPRESS           Windows Authentication           Tablet-PC-Jack\Jack           Remember password |
| Connect                                                                    | Cancel Use your Comp<br>Name (or "(loc<br>Instance Name<br>(connected by<br>the server name                                                        | outer<br>al)") and<br>e<br>"\") as<br>ne. | Connect                                                 | Cancel Help Options >>                                                                                                    |

### Run as Administrator

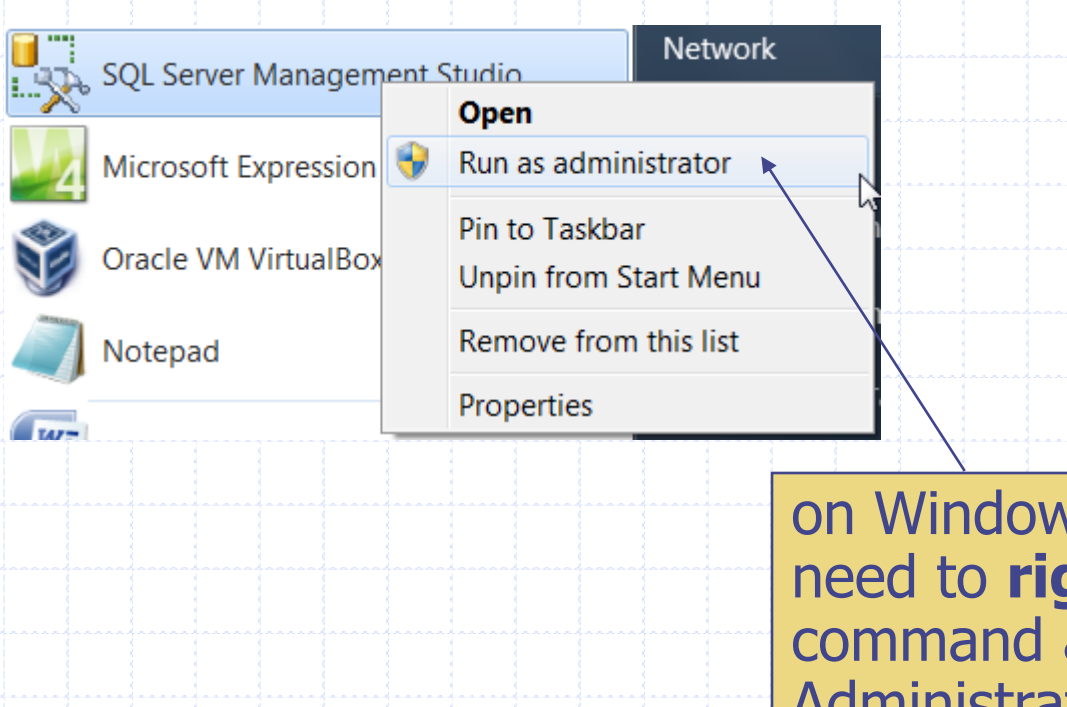

on Windows 7 or Vista, you may need to **right click** the program command and select "Run as Administrator"; otherwise later you will get "Access Denied" when attaching database files.

## **Object Explorer**

Object

Explorer: all

are here.

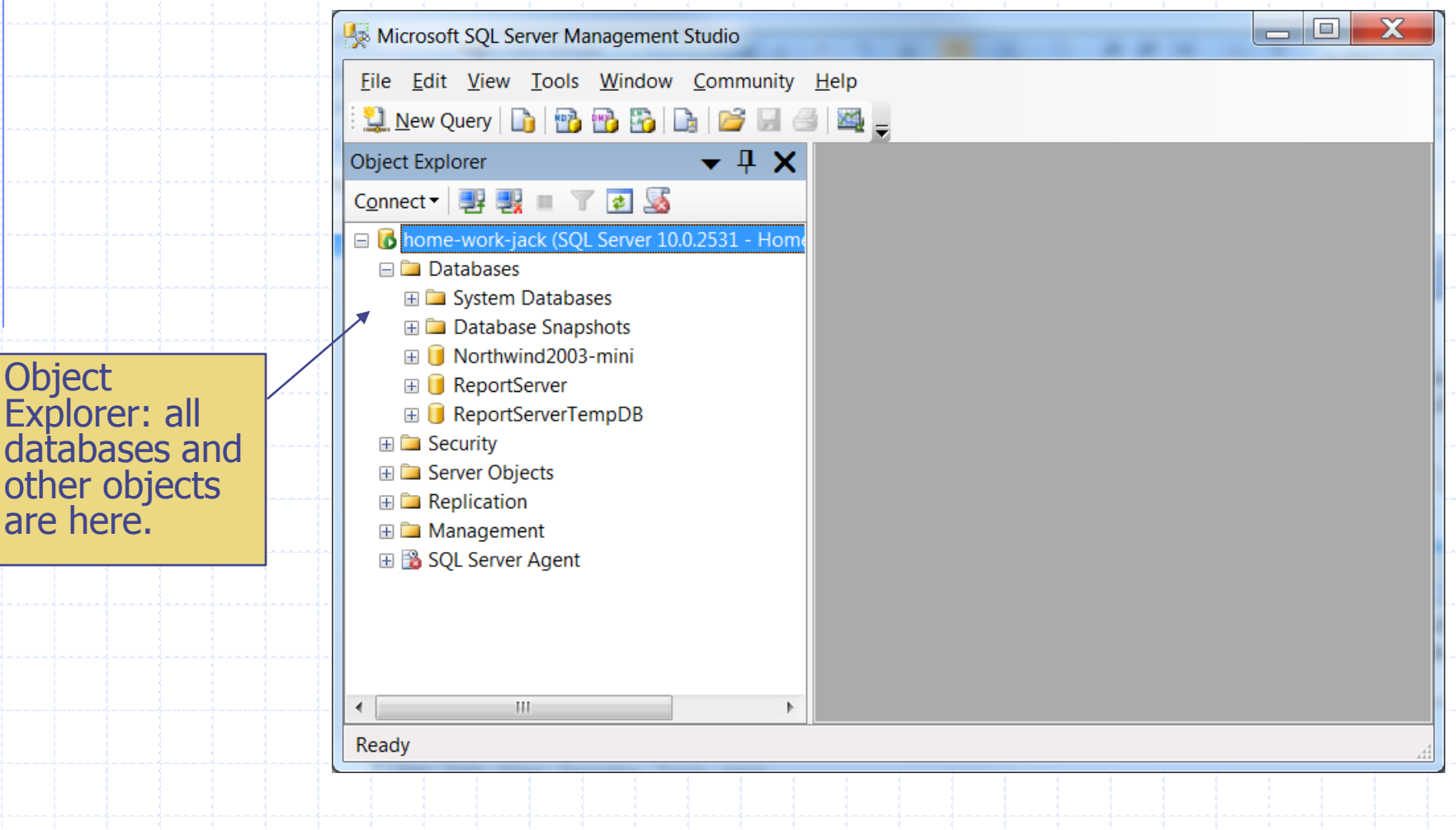

## Attach Sample Databases (1)

- Download the "Northwind" sample database and extract the two files to a folder
  - Northwind2003-mini.mdf
    Northwind2003-mini\_log.ldf
    The 2 files must be in the same folder

Note

 It's recommended that database files should be put into a designated folder where you know it's directory path, otherwise you will have a difficult time to find them later.

|          | to bring up the menu.                  |
|----------|----------------------------------------|
|          |                                        |
|          |                                        |
| 👩 home-v | vork-jack (&QL Server 10.0.2531 - Home |
| 🖃 🚞 Data | ibases 🖌                               |
| ± 🚞      | New Database                           |
| 🕀 🚞 🗌    | Attach                                 |
| ± 🔰      | Restore Database                       |
| ± 🔰      | Restore Files and Filegroups           |
| 🕀 🚺      |                                        |
| 🕀 🚞 Sec  | Start PowerShell                       |
| 🕀 🗀 Ser  | Reports +                              |
| 🕀 🗀 Re   | Refresh                                |
| 🕀 🗀 Ma., | agement                                |

Right click on "Databases"

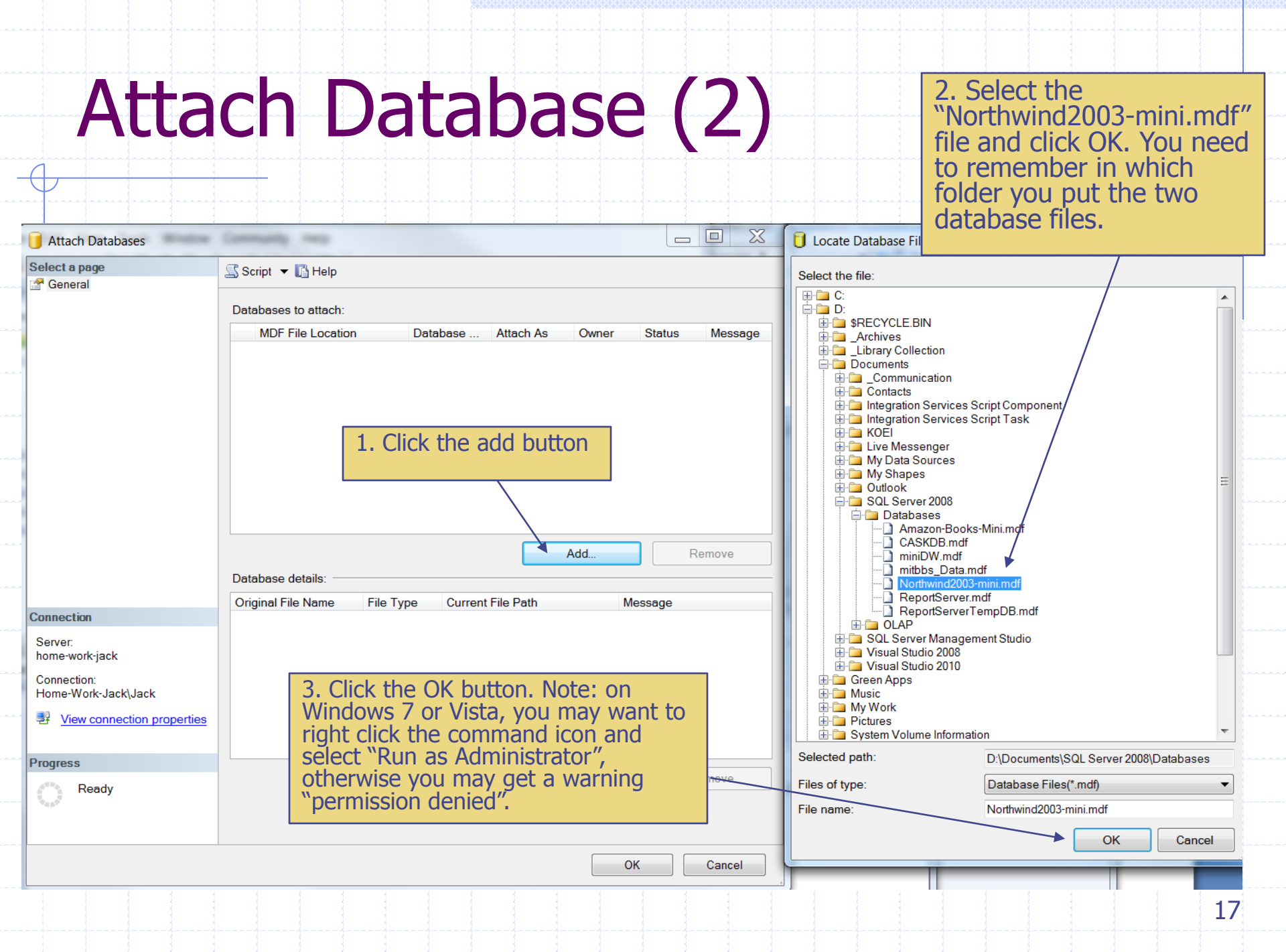

### Attach Database (3)

| Select a page                      | 🖾 Script 🔻 🖪 Help       |                         |                        |                |         |                                  |
|------------------------------------|-------------------------|-------------------------|------------------------|----------------|---------|----------------------------------|
| 🚰 General                          |                         |                         |                        |                |         |                                  |
|                                    | Databases to attach:    |                         |                        |                |         |                                  |
|                                    | MDF File Location       |                         | Database Attach As     | Owner          | S       | te                               |
|                                    | D:\Documents\SQI        | Ser                     | Northwind Northwind    | Home-Work-Jack | Jack 🔻  |                                  |
|                                    |                         |                         |                        | ×              |         |                                  |
|                                    |                         |                         |                        |                |         |                                  |
|                                    | 1.                      | Make s                  | sure the               |                |         |                                  |
|                                    | OW                      | vner is v               | vour                   |                | _       |                                  |
|                                    | 0                       | mputer                  | account                |                |         | 2. All SOL Server databases      |
|                                    |                         | pacer                   |                        | ł              |         | include two files:               |
|                                    |                         |                         |                        |                |         | MDF – the main database file     |
|                                    | 1                       |                         |                        |                |         | LDF – the log file               |
|                                    |                         |                         |                        |                |         |                                  |
|                                    |                         |                         | Add                    | I <u>B</u>     | emove   | Make sure the log file is loaded |
|                                    | "Northwind2003-mini" da | atabase de <u>t</u> ail | ls:                    |                |         | successfully                     |
|                                    | Original File Name      | File Type               | Current File Path      | Message        |         |                                  |
| onnection                          | Northwind2003-mini      | Data                    | D:\Documents\SQL Serv. |                |         |                                  |
| Server:                            | Northwind2003-mini      | Log                     | D:\Documents\SQL Serv. | 📖 🖌            |         |                                  |
| nome-work-jack                     |                         |                         |                        |                |         |                                  |
| Connection:<br>Home-Work-Jack\Jack |                         |                         |                        |                |         |                                  |
|                                    |                         |                         |                        | If you         | u get " | 'Access Denied" error when       |
| view connection properties         |                         |                         |                        | attac          | hing d  | atabase files (on Windows        |
|                                    |                         |                         |                        | or Vis         | sta), v | ou may need to run the           |
| rogress                            |                         |                         | Add Cat                | Mana           | neme    | nt Studio as an                  |
| Ready                              |                         |                         |                        | admi           | nictrat | or Coo dido #1/                  |
| "dp"                               |                         |                         |                        | auiiii         | instiat |                                  |
|                                    |                         |                         |                        |                |         |                                  |
|                                    |                         |                         |                        |                | Cancel  |                                  |
|                                    |                         |                         |                        |                | Cancer  |                                  |

### Table Data

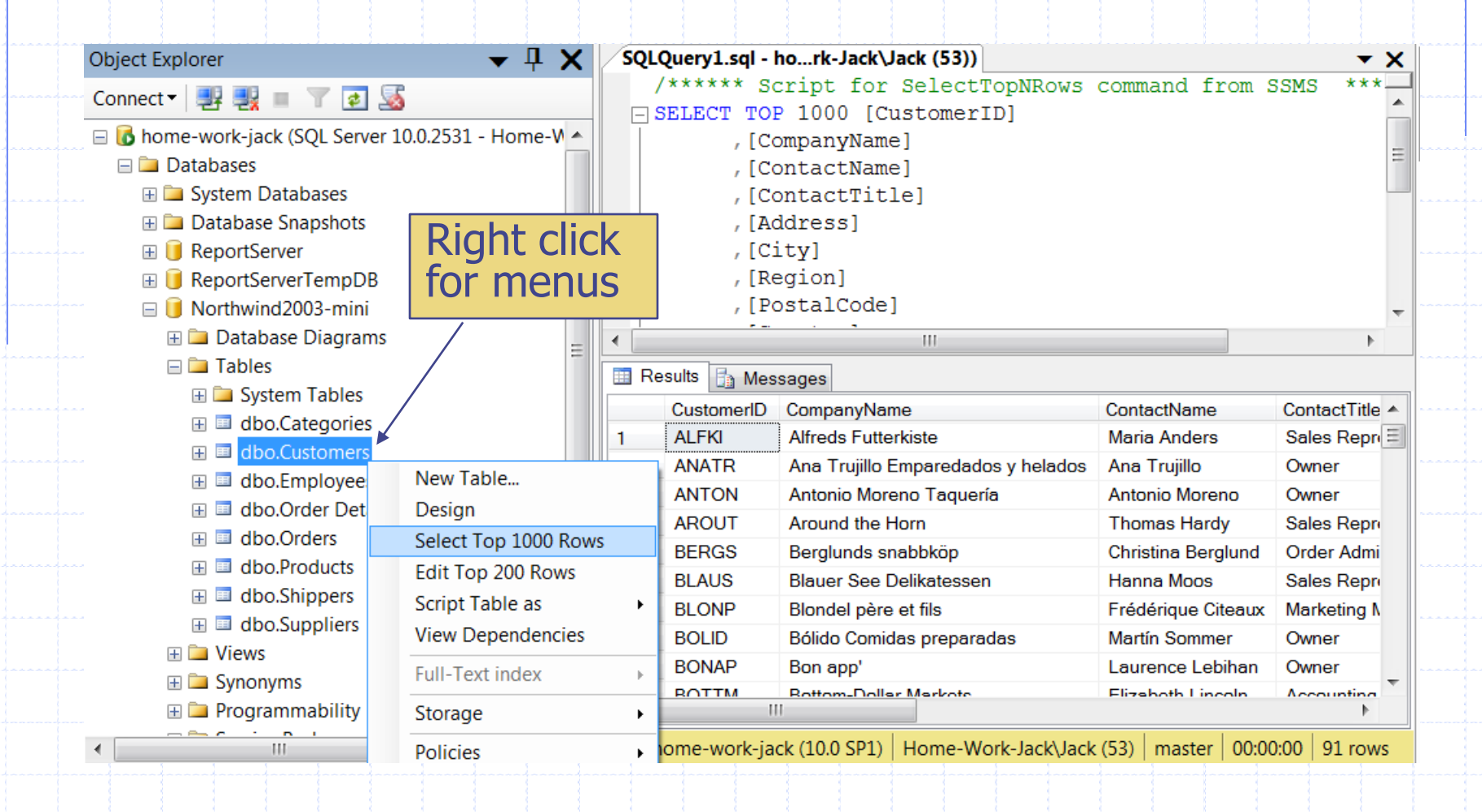

### Database Diagram

View a diagram of tables, columns and relationships.

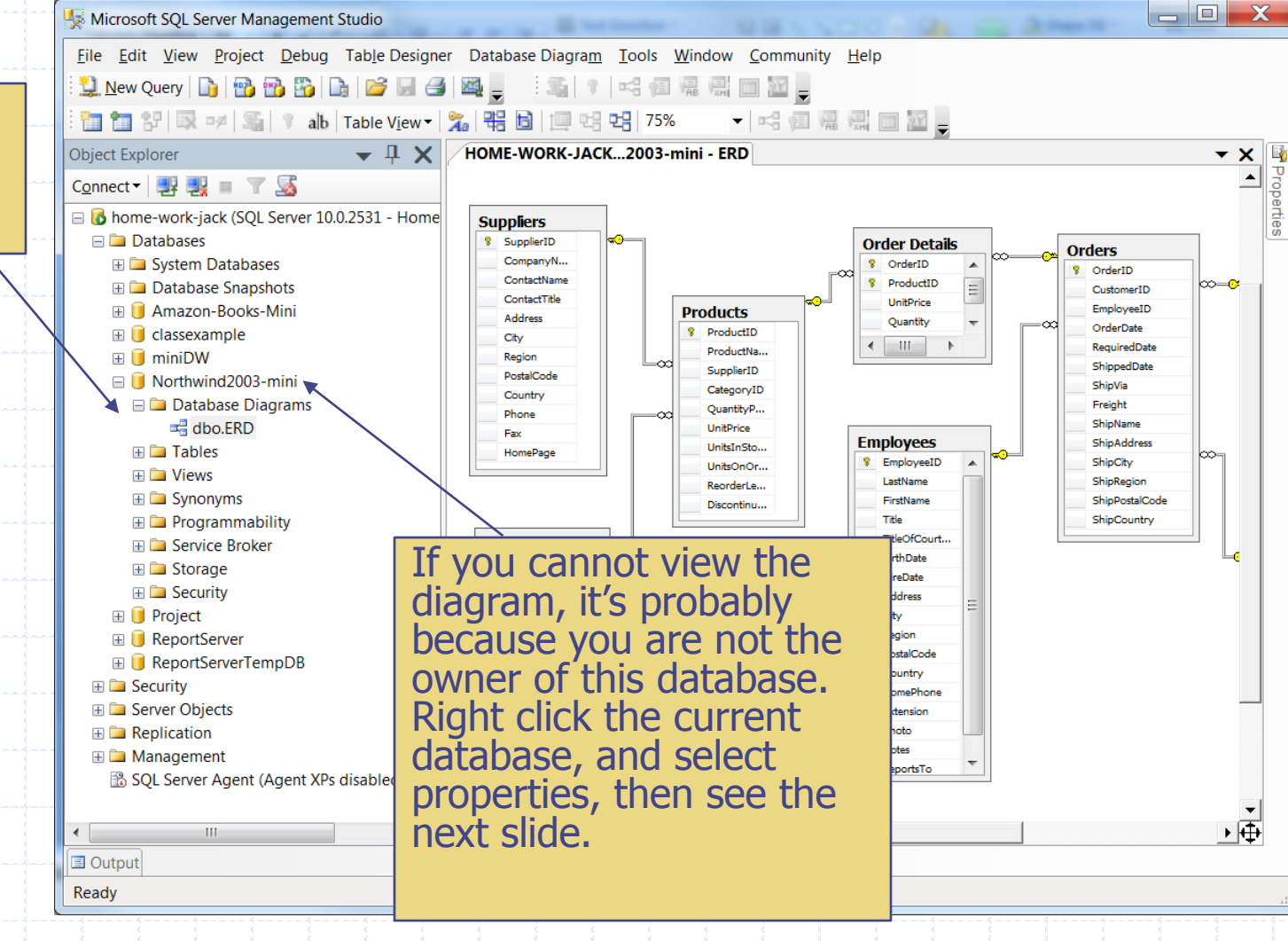

|                                                                                              |                                                                      |           |                                 |                |                            | GC WE             | to the                                                   |                              |
|----------------------------------------------------------------------------------------------|----------------------------------------------------------------------|-----------|---------------------------------|----------------|----------------------------|-------------------|----------------------------------------------------------|------------------------------|
| Gelect a page                                                                                | Script - BHelp                                                       |           | 442                             |                |                            |                   |                                                          |                              |
| General<br>Files<br>Options<br>Change Tracking                                               | Database <u>n</u> ame:<br><u>O</u> wner:<br>✓ Use full-text indexing | No        | thwind2003-min<br>ne-Work-Jack\ | i<br>Jack      |                            | Mal<br>Wir<br>not | ke sure the own<br>dows login acco<br>, click this botto | er is yo<br>ount. If<br>m to |
| <ul> <li>Extended Properties</li> <li>Mirroring</li> <li>Transaction Log Shipping</li> </ul> | Database <u>f</u> iles:<br>Logical Name                              | File Type | Filegroup                       | Initial Size ( | . Autogrowth               | cha               | nge the owner.                                           |                              |
|                                                                                              | Northwind2003-mini                                                   | Rows      | PRIMARY                         | 11             | By 1 MB, unrestricted grov |                   |                                                          |                              |
|                                                                                              |                                                                      |           | Logins                          |                |                            |                   | Object Types.                                            |                              |
| Connection                                                                                   |                                                                      |           | Enterthe                        | abient names   | to acleat (averagina):     |                   |                                                          |                              |
| Server:<br>home-work-jack                                                                    |                                                                      |           |                                 | Vede leal      | -La                        |                   |                                                          |                              |
| Connection:<br>Home-Work-Jack\Jack<br>View connection properties                             |                                                                      |           | [Home-                          | иотк-јаскјја   | скј                        |                   | <u>Check Names</u>                                       | \$                           |
| roaress                                                                                      |                                                                      |           |                                 |                |                            |                   |                                                          |                              |
| Ready                                                                                        | •                                                                    |           |                                 |                |                            |                   |                                                          |                              |

### Table Design Metadata

Microsoft SQL Server Management Studio

| bject Explorer 🛛 🗸 🕂                     | X HOME-WORK-JACK.     | dbo.Employees                                            |                | <b>-</b> ×      |
|------------------------------------------|-----------------------|----------------------------------------------------------|----------------|-----------------|
|                                          | Column Nam            | e Data Type                                              | Allow Nulls    | *               |
|                                          | EmployeeID            | int                                                      |                |                 |
| home-work-jack (SQL Server 10.0.2531 - H | Ho LastName           | nvarchar(20)                                             |                |                 |
| 🖃 🚞 Databases                            | FirstName             | nvarchar(10)                                             |                |                 |
| 🗄 🚞 System Databases                     | Title                 | nvarchar(30)                                             |                | =               |
| 🗄 🚞 Database Snapshots                   | TitleOfCourtesy       | nvarchar(25)                                             |                |                 |
| 🗄 🔰 Amazon-Books-Mini                    | BirthDate             | datetime                                                 |                | Pight click on  |
| 🗄 📙 classexample                         | HireDate              | datetime                                                 |                | INGIN CICK ON   |
| 🗄 🔰 miniDW                               | Address               | nvarchar(60)                                             |                | table and       |
| 🖃 🔰 Northwind2003-mini                   | City                  | nvarchar(15)                                             |                |                 |
| 🗄 🚞 Database Diagrams                    | Bagian                | nvarchar(15)                                             | V              | select "Design" |
| 🖃 🚞 Tables                               | Region                | nvarchar(10)                                             | V              | _               |
| 🗄 🧰 System Tables                        | PostalCode            | nvarchar(10)                                             |                | -               |
| 🗄 🔲 dbo.Categories                       |                       | nvarchar(15)                                             | V              | · · · ,         |
| 🕀 💷 dbo.Customers                        | Column Properties     |                                                          |                |                 |
| 🗄 🔳 dbo.Employees <                      |                       |                                                          |                |                 |
| 🕀 💷 dbo.Order Details                    |                       |                                                          |                |                 |
| 🕀 💷 dbo.Orders                           | General)              |                                                          |                | <b>^</b>        |
| 🗄 💷 dbo.Products                         | (Name)                | Emple                                                    | oyeeID         |                 |
| 🖽 💷 dbo.Shippers                         | Allow Nulls           | NO                                                       |                | =               |
| 🕀 🥅 dbo.Suppliers                        | Default Value or Bind | ting                                                     |                |                 |
| 🕀 🚞 Views                                | Table Designer        |                                                          |                |                 |
| 🗄 🚞 Synonyms                             | Collation             | <data< td=""><td>abase default&gt;</td><td></td></data<> | abase default> |                 |
| 🗄 🚞 Programmability                      | Computed Column :     | Specification                                            |                |                 |
| 🖽 🚞 Service Broker                       | Condensed Data Ty     | pe int                                                   |                |                 |
| 🕀 🚞 Storage                              | Description           | Ma a                                                     |                |                 |
| 🖽 🚞 Security                             | Deterministic         | Yes                                                      |                | <del></del>     |
| 🗄 间 Project                              | (General)             |                                                          |                |                 |
| 표 间 ReportServer                         |                       |                                                          |                |                 |
| 🗔 📔 Danart Canvar Tama DD                | <b>T</b>              |                                                          |                |                 |

22

### **Using Management Studio**

### SQL Server Management Studio

<u>http://technet.microsoft.com/en-us/library/ms174173.aspx</u>

### Attaching and Detaching Databases

- <u>http://msdn.microsoft.com/en-us/library/ms190794.aspx</u>
- http://msdn.microsoft.com/enus/library/ms190209.aspx
- <u>http://msdn.microsoft.com/en-us/library/ms191491.aspx</u>

### **Readings and Resources**

- SQL Server introduction on Wikipedia
  - http://en.wikipedia.org/wiki/Microsoft\_SQL\_Server
- SQL Server 2008 tutorials
  - http://msdn.microsoft.com/en-us/library/ms167593(v=SQL.100).aspx
  - Features and Tools Overview
    - <u>http://technet.microsoft.com/en-us/library/bb500397.aspx</u>
- SQL Server editions and components
  - http://msdn.microsoft.com/en-us/library/ms144275(v=SQL.100).aspx
- SQL Server 2008 Books Online
  - http://msdn.microsoft.com/en-us/library/ms130214(v=SQL.100).aspx
- SQL Server official website
  - http://www.microsoft.com/sqlserver
  - SQL Server samples from the community
    - http://sqlserversamples.codeplex.com/